### ヨーロッパ鉄道予約・発券端末 操作マニュアル

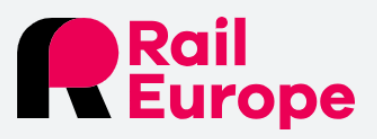

### Sign in

Please enter your username and password.

Username 🛈

Enter username (e.g. ID or email address)

#### Password ()

Enter password (8 or more characters)

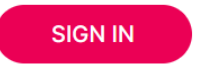

Forgot your username or password ?

⑦ For help with account login access, please write here

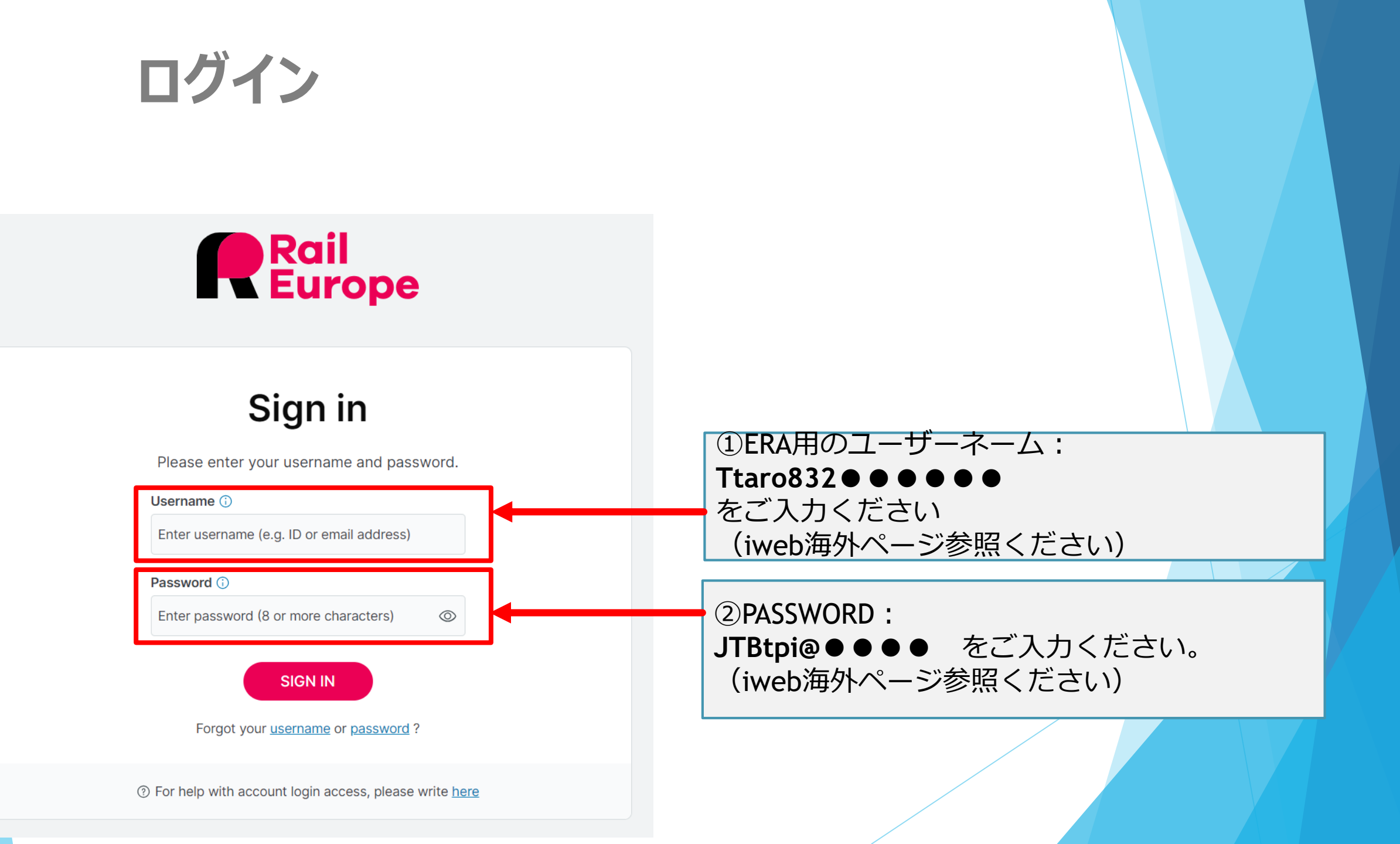

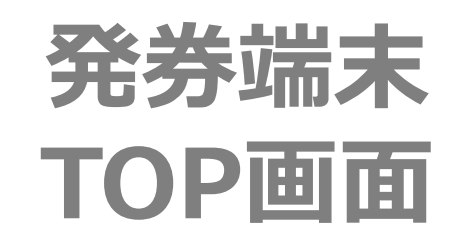

タブを選択いただくことで様々な対応ができます!
①BOOK:料金検索、予約機能(区間乗車券・鉄道パス)の検索、予約が可能
②My bookings:自社で予約した記録の確認ができます。
③Planning Resources:各国の列車情報、特徴などを確認出来ます。
④Agent Corner:各国の列車手配状況、運行情報(ストライキ等)を確認できます。
⑤Help:FAQなどはこちらから確認ができます。

| Rail<br>Europe                                                                                                    |                                                                                                    |                                                 | 😴   💿   🌣 W                                                             | /hat's new 🏻 📋 🕹 TPI TARO 🗸 |
|----------------------------------------------------------------------------------------------------|----------------------------------------------------------------------------------------------------|-------------------------------------------------|-------------------------------------------------------------------------|-----------------------------|
| ① ≥ Book                                                                                                    | 2 🕾 My bookings                                                                                                    | 3 🛱 Planning resources                          | Agent's corner                                                          | 5 🤊 Help                    |
| <ul> <li>TICKE</li> <li>One w</li> <li>From</li> <li>Departur</li> <li>O Travele</li> <li>Adults<br/>(30-59)</li> <li>□ Direct</li> <li>➡ Already</li> </ul> | TS PASSES<br>by O Round trip<br>e (YYYY-MM-DD) $\stackrel{(+)}{\longrightarrow}$ Departure<br>f (Max. 9 travelers)<br>$\bigcirc 0 \bigoplus$ Seniors $\bigcirc 0 \bigoplus 0$<br>(60+) 0 $\bigoplus$ (7)<br>ponly<br>have a rail pass? | <ul> <li>➡ To</li> <li>Children/Youth</li></ul> | Check the latest ne<br>Learn more<br>Quick search ()<br>Enter a keyword | ews and updates.            |

| <b>BOOK (TICKET)</b>                                                                                                    |                         | <ul> <li>BOOKの<u>TICKETS</u>では区間乗車券の見積・予約ができます</li> <li>①One way(片道) Round trip(往復)<br/>料金検索、予約、区間乗車券・鉄道パスの検索、予約が可能。</li> <li>②FROM(出発地) To(到着地)をアルファベットで入力<br/>あいまい検索も可能です。</li> <li>③Departure(YYYY-MM-DD)<br/>希望の日時を入れていただくことをお勧めします。</li> <li>④Traveler(旅行者)旅行者の人数を入れてください。<br/>お客様の正しい年齢を確認の上検索ください。</li> </ul> |
|----------------------------------------------------------------------------------------------------|-------------------------|----------------------------------------------------------------------------------------------------|
| Book Book My bookings                                                                                                    | Planning resources      | <ul> <li>⑤Direct Only (乗り換えなしを希望の方はこちらにチェック)</li> <li>⑥SEARCH 希望の内容を入れたらSEARCHで検索</li> </ul>                                                                                                    |
| TICKETS PASSES   ① One way Round trip   ② From Image: Second second se | To<br>Frankfurt am Main | Check the latest news and updates.<br>Learn more                                                                                                    |

| BOOK(検<br>Please select your o<br>Paris (All stations) → Frankfurt                                                                                                    | <b>食素結果)</b><br>Dutbound trip:<br>t am Main (5 results) | <ul> <li>①View d</li> <li>②スケジュ<br/>出発時</li> <li>③乗車ク</li> <li>STANE</li> <li>※変更</li> <li>※チケッ</li> <li>SEMIF</li> <li>希望の列</li> </ul> | irect only をチェック<br>ール<br>間・到着時間/①所<br>ラス<br>OARD:2等 COM<br>可否などチケットタイ<br>ントタイプ(参考)N<br>LEX:変更・払い戻し<br>車をクリックすると、言 | すると乗り継ぎのスケジュールは出てきません。<br>要時間/直行便または乗継回数、便名<br>FORT:1等 PREMIER:ビジネスクラス<br>プにより複数の料金が表示されることがあります。<br>ONFLEX:変更・払い戻し不可<br>」可※条件あり FLEXIBLE :変更・払い戻し可<br>洋細が見れます |
|----------------------------------------------------------------------------------------------------|---------------------------------------------------------|----------------------------------------------------------------------------------------------------|----------------------------------------------------------------------------------------------------|----------------------------------------------------------------------------------------------------|
| *Price for all travelers                                                                                                    | 3                                                       | View direct only View by                                                                                                    | Best price     Flexibilit                                                                                          |                                                                                                    |
| Fri. 28 Jul. 2023         9:06 AM       Paris Gare de l'Est         12:59 PM       Frankfurt am Main Hbf         3h53       S       Direct         TGV INOUI 9551         Includes seat reservation for trave | STANDARD                                                | ¥35,870     ¥39,610       Semi Flex     Flexible                                                                                        | PREMIER                                                                                                    |                                                                                                    |
| 9:06 AM Paris Gare de l'Est<br>12:59 PM Frankfurt am Main Hbf                                                                                                    | ¥23,460<br>Flexible                                     | ¥23,783<br>Non Flex ¥26,333<br>Semi Flex                                                                                                |                                                                                                    |                                                                                                    |
|                                                                                                    |                                                         |                                                                                                    | Copy trip information                                                                                              |                                                                                                    |
| Includes seat reservation for trave                                                                                                    | əl.                                                     |                                                                                                    |                                                                                                    |                                                                                                    |
| 10:55 AMParis Gare de l'Est3:08 PMFrankfurt am Main Hbf                                                                                                    | ¥22,236¥23,460Non FlexFlexible                          | ¥33,286         ¥35,836           Non Flex         Semi Flex                                                                            | -                                                                                                    |                                                                                                    |
|                                                                                                    | 2E 9573 - ICE 278                                       |                                                                                                    | Copy trip information                                                                                              |                                                                                                    |

 ①料金詳細 同じクラスでも複数料金設定が出てくる場合があります。 それぞれの、払い戻し・変更条件については
 View fare conditions をクリックして確認してください。
 ②Trip Details スケジュール詳細 乗り継ぎがある場合は、乗り継ぎ先の列車も表示されます。
 <u>必ずご確認ください。</u>
 ③予約の場合はADD TO CARTをクリック

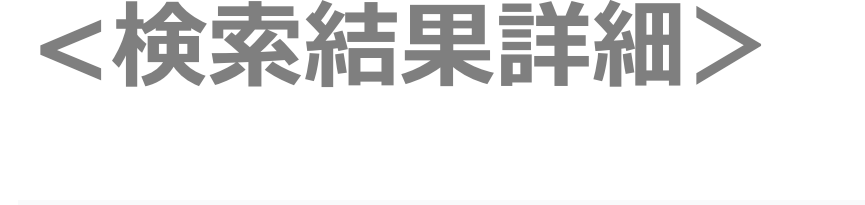

BOOK

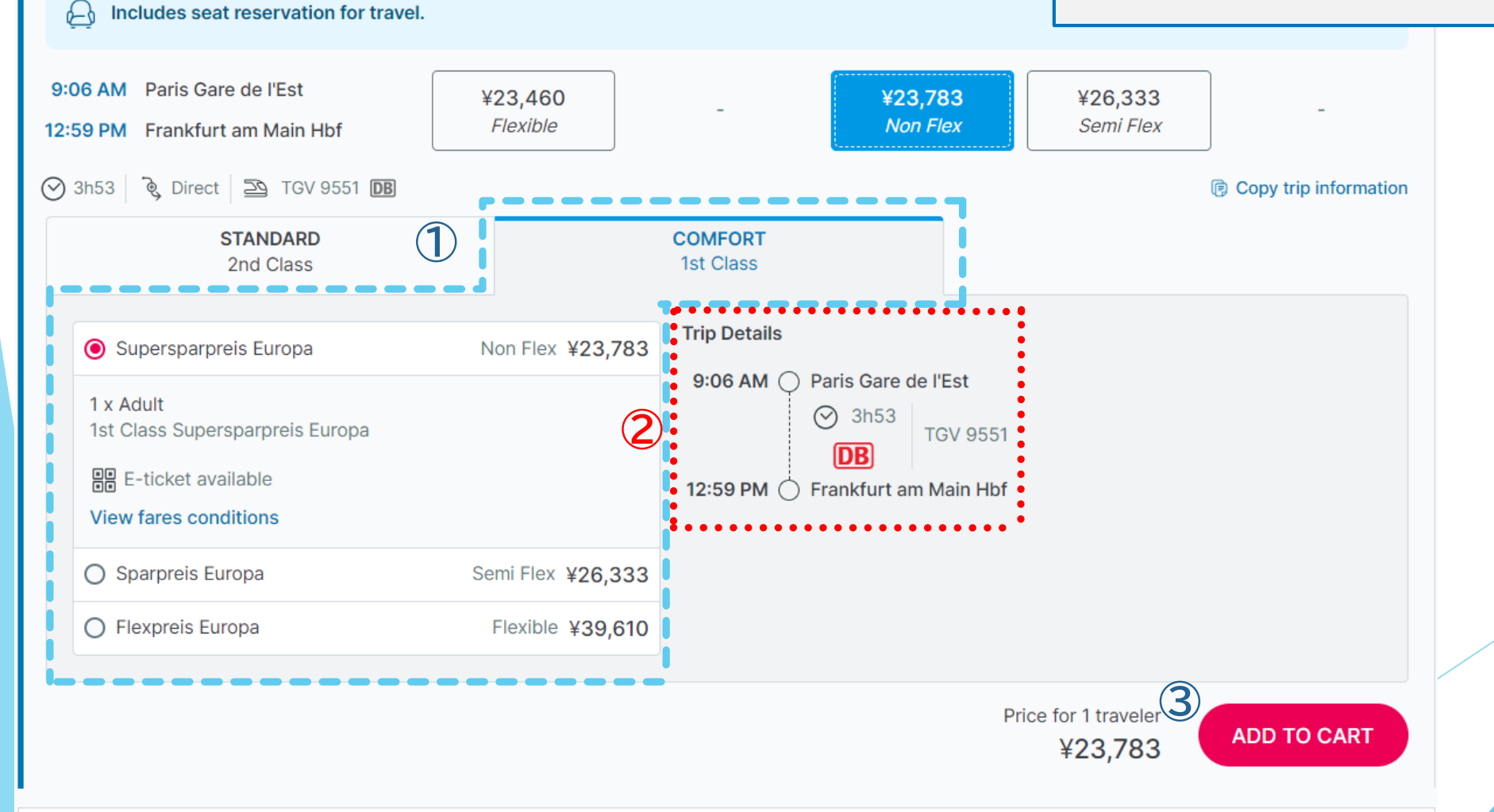

### 【参考】 View fare conditionsの見方の一例

※英文ルールの翻訳等についてはDEEPLEなど無料翻訳ソフトの活用をお勧めします

Non-refundable : 払い戻し不可

Non-exchangeable :変更不可 If ticket not used, refundable up to 1 day before first day of validity with a EUR 10 fixed fee

:もし、チケットを使わず、乗車日の1日前までの払い戻しの場合、 10€(固定)の手数料で払い戻し可能です。

※別途<u>TPI手数料</u>がかかります

Refund: 80% refundable up to train departure. Thereafter, non refundable.

:払い戻しは出発前は80%払戻し、出発後は払い戻し不可。 Tickets less than/equal to 10 EUR are non refundable.

:チケット代が10€以下は払い戻し不可。

Exchange: Unlimited exchanges allowed up to train departure.

:変更は出発前であれば無制限で変更可能。

One exchange allowed at the station up to 1 hour after train departure with additional fee.

:駅での変更は1回に限り列車出発1時間前まであれば変更可能。

that exchanges are not possible through our system right now for the passholder fares, please check locally.

: パスホルダー料金の変更は現在システムで対応できない為、現地でご確認ください。 <u>If ticket not used</u>, refundable or exchangeable up to 1 day before first day of validity.

:未使用<u>チケットは</u>、乗車日の1日前までの場合、払い戻しか変更が可能です。 ※別途<u>TPI手数料</u>がかかります。

Thereafter a maximum 19 EUR charge applies.

:それ以降の場合は最大で19€のチャージがかかります。

※別途<u>TPI手数料</u>がかかります。

Exchanges: Passenger must pay the difference in price for next available fare in same or higher class of service.

:変更について、同一クラスまたはそれ以上のクラスに乗る場合は、利用可能な運賃との差額が必要です。

※別途<u>TPI手数料</u>がかかります。

# BOOK (予約1) 画面

ポップアップ画面が表示されます。 この画面ではまだ予約は完了していません。 内容を確認しGO TO CARTをクリック。

※注意

この段階ではまだ発券手数料は加算されていません。

| C10 PM       Paris Gare de l'Est         59 PM       Frankfurt am Main Hbf         3h49 <ul> <li>Direct</li> <li>ICE 955</li> </ul> | ✓ Item successfully added                                                                                             | ed to cart!          |                                 |                   |         |  |
|----------------------------------------------------------------------------------------------------|----------------------------------------------------------------------------------------------------|----------------------|---------------------------------|-------------------|---------|--|
| STANDARD<br>2nd Class                                                                                                    | $\rightarrow \begin{array}{l} \text{Paris Gare de l'Est} \rightarrow \text{F}\\ \text{Fri. 28 Jul. 2023} \end{array}$ | rankfurt am Main Hbf |                                 | CURTOTAL          | ¥23,783 |  |
| Supersparpreis Europa                                                                                                    |                                                                                                    |                      |                                 | Fees not included | ¥23,783 |  |
| 1 x Adult<br>1st Class Supersparpreis Euro<br>E E-ticket available<br>View fares conditions                                         |                                                                                                    | ADD NEW PRODUCT(S)   | 🖞 GO TO CART                    |                   |         |  |
| O Sparpreis Europa                                                                                                    | Semi Flex ¥26,333                                                                                                    |                      |                                 |                   |         |  |
| O Flexpreis Europa                                                                                                    | Flexible ¥39,610                                                                                                    |                      |                                 |                   |         |  |
|                                                                                                    |                                                                                                    |                      | Price for 1 traveler<br>¥23,783 | ADD TO CA         | RT      |  |

## BOOK (予約2) 画面

| TRIP SUMMARY                                                                        |                                      |                                             |                        |                          |
|-------------------------------------------------------------------------------------|--------------------------------------|---------------------------------------------|------------------------|--------------------------|
| Paris Gare de l'Est $ \widehat{\bigcirc} \rightarrow \text{Frankfurt am Main Hbf} $ | Fri. 28 Jul.                         | 2023                                        |                        | 前 ¥23,783                |
| Fri. 28 Jul. 2023                                                                   |                                      |                                             |                        | ¥23,783                  |
| 1:10 PM Paris Gare de l'Est<br>4:59 PM Frankfurt am Main Hbf                        | ेढु Direct<br>⊘ 3h49<br>ॡ्रि Comfort | 1 x Adult<br>Europa<br>1 x Seat reservation | Supersparpreis<br>FREE | View fares conditions    |
| 1:10 PM O Paris Gare de l'Est<br>O 3h49<br>ICE DB<br>4:59 PM Frankfurt am Main Hbf  |                                      |                                             |                        |                          |
|                                                                                     |                                      |                                             | Cultural               | V22 702                  |
|                                                                                     |                                      | (2)                                         | Booking fee            | ¥23,/83<br>¥1.401        |
|                                                                                     |                                      | 4                                           | TOTAL PRICE            | ¥25,050                  |
| ADD NEW PRODUCTS DELETE AL                                                          | L                                    |                                             | 5 CONT                 | INUE TO TRAVELER DETAILS |

カートの内容を確認します。
①予約した列車の情報が記載されています。
時間・手配クラスなどを確認下さい
②料金が記載されています。
③発券手数料が記載されています。
④合計金額
⑤CONTINUE TO TRAVELER DETAILSに進み お客様情報を入力します。

### 料金の確認はここまで。

鉄道料金は百円単位に切り上げての ご案内となります。 Booking feeに関しては¥1,500 で固定となります。

画面例の場合 鉄道代金¥23,800 Booking fee ¥1,500 合計¥25,300となります。

ここから先の画面は「発券」となり、「発券後」はすべて、 チャージの対象となりますので御注意ください。

発券後は通常通りご請求させていただきます。

### BOOK(予約③)顧客情報入力

ここから先は、「発券作業」になります。 即チャージの対象となりますのでご注意ください。

| Booking reference: K196290312 • Created                                   |             | + ADD NOTE       |                                      |
|---------------------------------------------------------------------------|-------------|------------------|--------------------------------------|
| TRIP SUMMARY                                                              |             |                  | お客様情報の登録画面①~⑤まで入力ください<br>①TITLF (性別) |
| Paris Gare de l'Est<br>→ Frankfurt am Main Hbf Fri. 28 Jul. 2023          |             | <u> </u> ¥23,783 | ②FirstName(名)                        |
|                                                                           | SUBTOTAL    | ¥23,783          | ③LastName(姓)<br>④Email=確認書送付失アドレフ    |
| TRAVELERS                                                                 |             |                  | ※販売店様のアドレスを入力下さい。                    |
|                                                                           |             |                  | ⑤PhoneNumber                         |
| ∧ Paris Gare de l'Est → Frankfurt am Main Hbf Traveler 1 - (Adult)        |             |                  | ※販売店様の電話番号を入刀くたさい。<br>⑥CONFIRMで確定です  |
| Lead traveler                                                             |             |                  |                                      |
| Title Mr TARO A Last Name<br>TPI                                          |             |                  |                                      |
| Email and phone number used by rail carrier for travel updates and alerts |             |                  |                                      |
| L_jono744@tpi.co.jp                                                       |             |                  |                                      |
|                                                                           |             | 6 CONFIRM        |                                      |
| ✓ Travel agent contact                                                    |             |                  |                                      |
|                                                                           |             |                  |                                      |
|                                                                           | Booking fee | ¥1,267           |                                      |
|                                                                           | TOTAL PRICE | ¥25,050          |                                      |
|                                                                           |             |                  |                                      |
|                                                                           |             |                  |                                      |

# BOOK(予約④)確認画面

#### Traveler details Step 1/3

Traveler information must match the details on passport. Enter details carefully, you will not be able to modify this information later.

#### Booking reference: K196290312 • Created

| 登録内容の確認画面                   |
|-----------------------------|
| <ol> <li>列車情報を確認</li> </ol> |
| ②お客様情報を確認                   |
| ③座席指定がされている場合は座席番号が表示       |
| 注:窓側・通路側などの指定はできません         |
| ④ <mark>SAVE</mark> で保存されます |
|                             |

+ ADD NOTE

| TRIP | SUMMARY                                                      |                                       |                                                                                     |                       |         |
|------|--------------------------------------------------------------|---------------------------------------|-------------------------------------------------------------------------------------|-----------------------|---------|
| ^    | Paris Gare de l'Est<br>→ Frankfurt am Main Hbf               | Fri. 28 Jul. 2023                     |                                                                                     | Ŵ                     | ¥23,783 |
|      | V Outbound Fri. 28 Jul. 2023                                 |                                       |                                                                                     |                       | ¥23,783 |
| D    | 1:10 PM Paris Gare de l'Est<br>4:59 PM Frankfurt am Main Hbf | ेब्र Direct<br>⊘ 3h49<br>क्षि Comfort | 1 x Adu <sup>γ</sup> . 1st Class Supersparpreis Europa<br>1 x Seat reservation FREE | View fares conditions |         |
|      |                                                              |                                       | S                                                                                   | UBTOTAL               | ¥23,783 |

|                                                      | Reference (PNR) S |
|------------------------------------------------------|-------------------|
| Traveler 1                                           |                   |
| Adult 🖟 0364170385<br>Taro Tpi 🖂 t iono744@tpi.co.ip |                   |
|                                                      |                   |
| Coach 12, Seat 12                                    |                   |
|                                                      | EDIT              |
|                                                      |                   |
| ∧ Travel agent contact                               |                   |
| TPI TARO 🖾 fit.rail@tpi.co.jp                        |                   |
|                                                      |                   |
|                                                      | ( EDI             |

### BOOK(予約5)予約確定

| TRIP S | UMMARY                                                       |                                     |                                                                                               |                                             |         |
|--------|--------------------------------------------------------------|-------------------------------------|-----------------------------------------------------------------------------------------------|---------------------------------------------|---------|
| ^      | Paris Gare de l'Est<br>→ Frankfurt am Main Hbf               | Fri. 28 Jul. 2023                   |                                                                                               | ŵ                                           | ¥23,783 |
|        | ✓ Outbound Fri. 28 Jul. 2023                                 |                                     |                                                                                               |                                             | ¥23,783 |
|        | 1:10 PM Paris Gare de l'Est<br>4:59 PM Frankfurt am Main Hbf | ৾ঝৢ Direct<br>⊘ 3h49<br>৺জু Comfort | 1 x Adult         1st Class Supersparpreis Europa           1 x Seat reservation         FREE | E-ticket available<br>View fares conditions |         |
|        |                                                              |                                     | :                                                                                             | SUBTOTAL                                    | ¥23,783 |

をクリック ※次画面で発券期限等確認できます。 BOOKING FEE と TOTAL PRICE の合計が販売額 となります(合算)ご注意ください。 ここから先は、発券になりますので **①CONTINUE TO HOLD** & PAYMENT はクリックしないでください。 料金検索のみはこの画面までにしてください! ¥1,267 050 YMENT

登録内容の確認画面

**(I)CONTINUE TO HOLD & PAYMENT** 

| _ |    |   |   |     |
|---|----|---|---|-----|
|   | AV |   |   | 1.1 |
|   |    | - | _ |     |

| 🔨 Paris Ga               | are de l'Est $ ightarrow$ Frankfurt am M | lain Hbf |             |             |
|--------------------------|------------------------------------------|----------|-------------|-------------|
| Traveler 1               |                                          |          |             |             |
| Adult<br>Taro Tpi        | 🖟 0364170385<br>⊠ t_jono744@tpi.co.jp    |          |             |             |
| Outbound<br>Seat reserva | tion included                            |          |             |             |
|                          |                                          |          |             | EDIT        |
| 🔨 Travel a               | gent contact                             |          |             |             |
| TPI TARO 🖟               | 0364176417 ⊠ fit.rail@tpi.co             | .jp      |             |             |
|                          |                                          |          |             | EDIT        |
|                          |                                          |          | Booking fee |             |
|                          |                                          |          | TOTAL PRICE | ¥25,0       |
| CANCEL CHE               | скоит                                    |          |             | O HOLD & PA |

| BOOK ( 後 の HOLD ) ( ) ( ) ( ) ( ) ( ) ( ) ( ) ( ) ( )                                                                                                    | HOLD & PAYMENT<br>①記録のホールドか、発券を選択できます。<br>HOLDを選択すると、発券期限が表示されます<br>PAYNOWを選択すると発券となります。<br>②HOLDを選択したら、CONTINUE TO PUT YOUR<br>BOOKING ON HOLD をクリックすると記録がHOLD                                       |
|----------------------------------------------------------------------------------------------------|----------------------------------------------------------------------------------------------------|
| TRIP SUMMARY         Travel agent contact       TPI TARO ⊠ fit.rail@tpi.co.jp         Paris Gare de l'Est       Thu. 24 Aug. 2023         Reference (PNR) SSIILX       Imit ¥39,610         SUBTOTAL       ¥39,610                                                                                                    | されます。<br>③PAYNOWを選択した場合は②のボタンが<br>PAYMENTに代わりますので、PAYMENTを押すと<br><u>発券されます</u> 。<br>E-TKTとなります。印刷の上お客様へお渡しください。<br>※発券された場合は、TPIへ連絡が来ます。<br>後程TPIの管理記録のREFと合わせて<br>請求書を発行いたします。                       |
| Agency booking reference (optional)   Image: Agency booking reference (optional)     Image: Agency booking reference (optional)     Image: Agency booking reference (optional) </td <td><ul> <li>HOLD&amp;PAYMENT</li> <li>①記録のホールドか、発券を選択できます。<br/><u>HOLDを選択すると、発券期限が表示されます</u><br/><u>PAYNOWを選択すると発券となります</u>。</li> <li>発券すると、bookingfeeなど、払戻が一切できません。発券は当面の間、発券しないようにお願いいたします。</li> </ul></td> | <ul> <li>HOLD&amp;PAYMENT</li> <li>①記録のホールドか、発券を選択できます。<br/><u>HOLDを選択すると、発券期限が表示されます</u><br/><u>PAYNOWを選択すると発券となります</u>。</li> <li>発券すると、bookingfeeなど、払戻が一切できません。発券は当面の間、発券しないようにお願いいたします。</li> </ul> |
| Booking fee     ¥1,267       TOTAL PRICE     ¥40,877       BACK     CANCEL CHECKOUT                                                                                                    | <ul> <li>④JTB SUB BOOKING REFERENCE 欄に<br/>支店名・担当者名(20字以内)で<br/>入力してください(必ず入力お願いします)</li> <li>例:有楽町支店・田中さんの場合<br/>→YURAKUCHO TANAKA</li> </ul>                                                        |

# BOOK(HOLD完了)画面

(1)

HOLD(予約完了) ①HOLDできる日時が表示。HOLDできる日時を越え てしまうとAUTO CXLになりますご注意ください。 ②確認書をメール送信する場合はSEND EMAILを クリック。予約時に入力いただいたEMAILアドレスに 確認書が送られます。

| Your ERA booking is now on hold                                                                                                    | until Wed. 2 Aug. 2023 - 4:06 PM (UTC +09:00                                                          | ))                                                   |                               |
|----------------------------------------------------------------------------------------------------|----------------------------------------------------------------------------------------------------|------------------------------------------------------|-------------------------------|
| Greetings,                                                                                                    |                                                                                                    |                                                      |                               |
| All details pertaining to your booking can be fou                                                                                                    | ind below.                                                                                            |                                                      |                               |
| Type to add a personalized message (optional)                                                                                                    |                                                                                                    |                                                      |                               |
| Best regards,                                                                                                    |                                                                                                    |                                                      |                               |
| Your Rail Europe Team                                                                                                    |                                                                                                    |                                                      |                               |
| Important: Please be advised that this ema<br>oking reference: <u>K998606553</u>                                                                                                    | il is NOT a valid travel document.                                                                    |                                                      |                               |
| Important: Please be advised that this ema<br>oking reference: <u>K998606553</u> TRIP SUMMARY  Travel agent contact   TPI TARO 🖾 fit.rail@r                                                                                                    | il is NOT a valid travel document.                                                                    |                                                      |                               |
| <ul> <li>Important: Please be advised that this ema</li> <li>oking reference: K998606553</li> <li>TRIP SUMMARY</li> <li>Travel agent contact   TPI TARO ⊠ fit.rail@r</li> <li>Paris Gare de l'Est</li> <li>→ Frankfurt am Main Hbf</li> </ul>  | il is NOT a valid travel document.  Hold COPY ALL INFORMATION  tpi.co.jp  Thu. 24 Aug. 2023           | Reference (PNR) SSIILX                               | ¥39,6                         |
| <ul> <li>Important: Please be advised that this ema</li> <li>Poking reference: K998606553</li> <li>TRIP SUMMARY</li> <li>Travel agent contact   TPI TARO ⊠ fit.rail@r</li> <li>Paris Gare de l'Est</li> <li>→ Frankfurt am Main Hbf</li> </ul> | il is NOT a valid travel document.                                                                    | Reference (PNR) SSIILX<br>Booking fee                | ¥39,6<br>¥1,2                 |
| <ul> <li>Important: Please be advised that this emanoking reference: K998606553</li> <li>TRIP SUMMARY</li> <li>Travel agent contact   TPI TARO ⊠ fit.rail@1</li> <li>Paris Gare de l'Est</li> <li>→ Frankfurt am Main Hbf</li> </ul>           | il is NOT a valid travel document.<br>Hold (© COPY ALL INFORMATION)<br>tpi.co.jp<br>Thu. 24 Aug. 2023 | Reference (PNR) SSIILX<br>Booking fee<br>TOTAL PRICE | ¥39,6<br>¥1,2<br><b>40,87</b> |

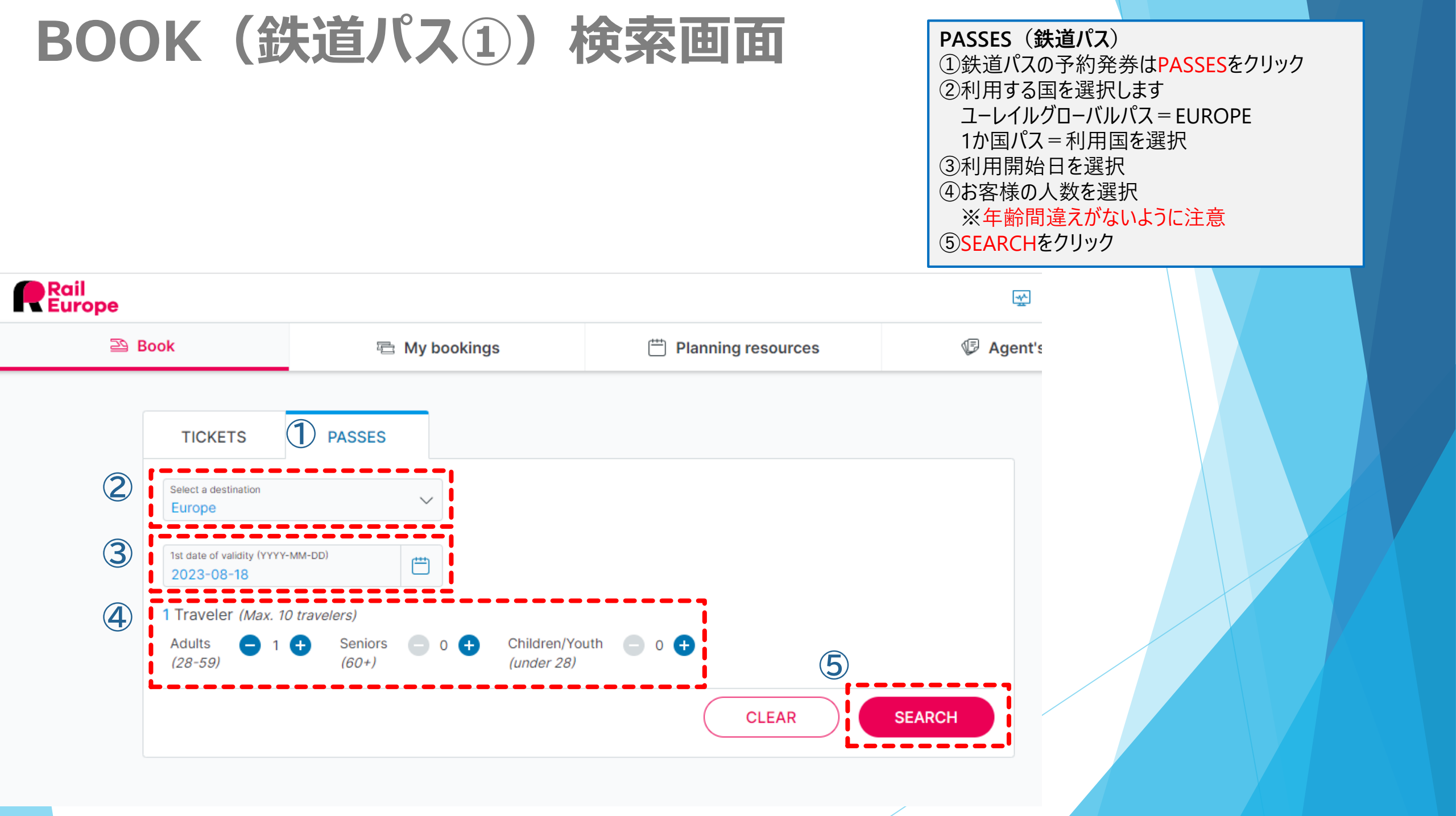

### BOOK (鉄道パス2) 予約画面

PASSES (鉄道パス) 検索結果が表示されます。 ①購入される鉄道パスの利用日数を選択 ②2等or1等を選択します ③ADD CARTをクリック

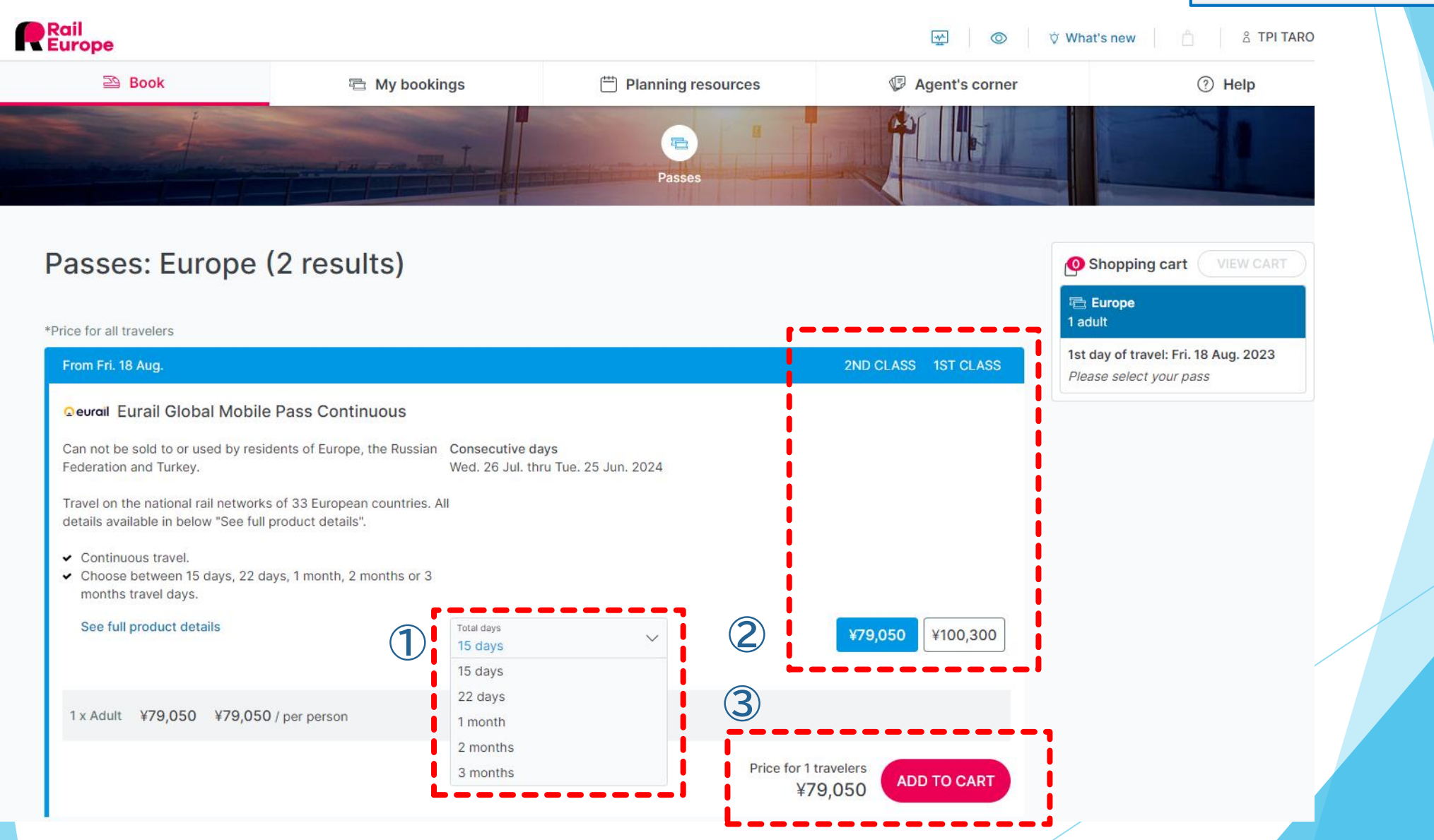

### BOOK (鉄道パス3) 予約画面

GO TO CARTをクリックします。 発券手数料などは次の画面で加算されます。

| e for all travelers                                                                                     | ✓ Item successfully added to cart!                                                                     |                                       | Eurail Global Mobile P ¥79,050<br>Jult |
|----------------------------------------------------------------------------------------------------|----------------------------------------------------------------------------------------------------|---------------------------------------|----------------------------------------|
| From Fri. 18 Aug.                                                                                       |                                                                                                    |                                       | d. 26 Jul. thru Tue. 25 Jun. 20 🗸      |
| Deurail Eurail Global Mobile                                                                            | Eurail Global Mobile Pass Continuous<br>15 consecutive days - Wed. 26 Jul. 2023 thru Tue. 25 Jun. 2024 | ¥79,050                               | )<br>Delete item                       |
| Can not be sold to or used by resid<br>Tederation and Turkey.                                           |                                                                                                    | SUBTOTAL<br>Fees not included ¥79,050 | TOTAL ¥80,317                          |
| Fravel on the national rail networks<br>details available in below "See full ‡                          | ADD NEW PRODUCT(S)                                                                                     | RT                                    |                                        |
| <ul> <li>Continuous travel.</li> <li>Choose between 15 days, 22 da,,<br/>months travel days.</li> </ul> |                                                                                                    |                                       |                                        |
| See full product details                                                                                | Total days                                                                                             | ¥79,050 ¥100,300                      |                                        |

# BOOK (鉄道パス④) 予約画面

PASSES(鉄道パス) ①鉄道パス料金 ②発券手数料 ③合計金額 ④問題なければCONTINUE TO TRAVELER DETAILSをクリック お客様情報を入力画面に移ります。

| RIP S | UMMARY                                                     |                                          |               |           |
|-------|------------------------------------------------------------|------------------------------------------|---------------|-----------|
| ~     | l Eurail Global Mobile Pass Continuous 15 consecutive days | Wed. 26 Jul. 2023 thru Tue. 25 Jun. 2024 |               | ᆒ ¥79,050 |
|       |                                                            |                                          | Subtotal      | ¥79,050   |
|       |                                                            |                                          | Booking fee   | ¥1,267    |
|       |                                                            |                                          | 3 TOTAL PRICE | ¥80.317   |

\*The commission amount is displayed in your local currency for readability purpose, but you might get it in another currency depending on your contract with Rail Europe. Please contact Rail Europe Sales department for any questions.

### BOOK (鉄道パス5) 顧客情報入力

### Traveler details Step 1/3

Traveler information must match the details on passport. Enter details carefully, you will not be able to modify this information later.

Booking reference: K102035219 • Created

| TRIP | SUMMARY                                                       |                                          |          |           |
|------|---------------------------------------------------------------|------------------------------------------|----------|-----------|
| ~    | 喧 Eurail Global Mobile Pass Continuous<br>15 consecutive days | Wed. 26 Jul. 2023 thru Tue. 25 Jun. 2024 |          | 🔟 ¥79,050 |
|      |                                                               |                                          | SUBTOTAL | ¥79,050   |

### お客様情報の登録画面①~⑤まで入力ください ①TITLE(性別) ②FirstName(名) ③LastName(姓) ④Date of Birth(生年月日) ⑤Country of residence(居住国) ⑥Email=確認書送付先アドレス ※販売店様のアドレスを入力下さい。 ⑦PhoneNumber ※販売店様の電話番号を入力ください。 ⑧CONFIRMで確定です

+ ADD NOTE

#### TRAVELERS

|   | Curail Global Mobile Pass Continuous - 15 consecutive | tive days         |                   |                                 |     |         |
|---|-------------------------------------------------------|-------------------|-------------------|---------------------------------|-----|---------|
|   | Traveler 1 - (Adult)                                  |                   |                   |                                 |     |         |
|   | Lead traveler                                         |                   |                   |                                 |     |         |
| 1 | Title V First Name Ast Name                           | Date of birth (   | YYYY-MM-DD) 5 Cou | intry of residence $\checkmark$ |     |         |
| 6 | Email and phone number used by rail carrier or aver u | pdates and alerts |                   |                                 |     |         |
|   | Email Phone                                           | number            |                   |                                 |     |         |
|   |                                                       |                   |                   |                                 | (8) | CONFIRM |
|   |                                                       |                   |                   |                                 |     |         |
|   | ✓ Travel agent contact                                |                   |                   |                                 |     |         |
|   |                                                       |                   |                   |                                 |     |         |
|   |                                                       |                   |                   | Booking fee                     |     | ¥1,267  |
|   |                                                       |                   |                   | TOTAL PRICE                     |     | ¥80,317 |
|   |                                                       |                   |                   |                                 |     |         |

### BOOK (鉄道パス⑥) 登録内容確認

#### Traveler details Step 1/3

Traveler information must match the details on passport. Enter details carefully, you will not be able to modify this information later.

| PSUMMARY                                                                          |                            |                    |                         |                |
|-----------------------------------------------------------------------------------|----------------------------|--------------------|-------------------------|----------------|
| <ul> <li>Eurail Global Mobile Pass Contin</li> <li>15 consecutive days</li> </ul> | Wed. 26 Jul. 2023 thru Tue | . 25 Jun. 2024     |                         | 贏 ¥79,050      |
|                                                                                   |                            |                    | SUBTOTAL                | ¥79,050        |
| AVELERS                                                                           |                            |                    |                         |                |
| ∧ Eurail Global Mobile Pass Continuous                                            | - 15 consecutive days      |                    |                         |                |
| Traveler 1<br>Adult                                                               |                            |                    |                         |                |
| Date of birth: Wed. 10 Oct. 1990<br>Country of residence: Japan                   |                            |                    |                         |                |
|                                                                                   |                            |                    |                         | EDIT           |
| ↑ Travel agent contact                                                            |                            |                    |                         |                |
| This information is used for booking and f                                        | for ticketing purposes     |                    |                         |                |
| This information is used for booking and i                                        | Last Name                  | Email              | Phone number (optional) |                |
| Title First Name TPI                                                              | TARO                       | fit.rail@tpi.co.jp |                         |                |
| Title First Name TPI                                                              | TARO                       | fit.rail@tpi.co.jp | 3                       | SAVE           |
| Title First Name TPI                                                              | TARO                       | fit.rail@tpi.co.jp | Booking fee             | SAVE<br>¥1,267 |

登録内容の確認画面 ①鉄道パスの種類などを確認 ②お客様情報を確認 ③SAVEで保存されます

# BOOK(鉄道パス⑦)予約完了

#### Traveler details Step 1/3

Traveler information must match the details on passport. Enter details carefully, you will not be able to modify this information later.

登録内容の確認画面 ①CONTINUE TO HOLD&PAYMENTをクリック ※次画面で発券期限等確認できます。

| oking reference: K823813353 • Created                                                |             | + ADD NO                   |
|--------------------------------------------------------------------------------------|-------------|----------------------------|
| RIP SUMMARY                                                                          |             |                            |
| If Eurail Global Mobile Pass Continuous     Wed. 26 Jul. 2023 thru Tue. 25 Jun. 2024 |             | شَ ¥79,050                 |
|                                                                                      | SUBTOTAL    | ¥79,050                    |
| RAVELERS                                                                             |             |                            |
| Æ Eurail Global Mobile Pass Continuous - 15 consecutive days                         |             |                            |
| Traveler 1       Adult<br>Taro Tpi       □ 0364170385       □ 1_jono744@tpi.co.jp    |             |                            |
| Date of birth: Wed. 10 Oct. 1990<br>Country of residence: Japan                      |             |                            |
|                                                                                      |             | EDIT                       |
|                                                                                      |             | ⊘                          |
| TPI TARO 🖂 fit.rail@tpi.co.jp                                                        |             |                            |
|                                                                                      |             | EDIT                       |
|                                                                                      | Booking fee | ¥1,267                     |
|                                                                                      | TOTAL PRICE | ¥80,317                    |
| ANCEL CHECKOUT                                                                       |             | E TO HOLD & PA <u>YMEN</u> |

#### Hold & Payment

Please provide payment information

#### Booking reference: K8238

## BOOK(鉄道パス®) 発券 or HOLD選択画面

| TRIP SUMMARY                                                 |                                          |          |           |
|--------------------------------------------------------------|------------------------------------------|----------|-----------|
| Travel agent contact   TPI TARO ⊠ fit.rail@tpi.co.jp         |                                          |          |           |
| Eurail Global Mobile Pass Continuous     15 consecutive days | Wed. 26 Jul. 2023 thru Tue. 25 Jun. 2024 |          | 🔟 ¥79,050 |
|                                                              |                                          | SUBTOTAL | ¥79,050   |
|                                                              |                                          |          |           |

#### JTB SUB BOOKING REFERENCE

(i) As the data is provided by the agent, please note that Rail Europe cannot be held responsible for any inconsistencies in this data and any resulting payment errors.

Agency booking reference (optional)

Maximum nb of characters: 20

#### ------

| <br>                                    |                                               |    |                     |                    |
|-----------------------------------------|-----------------------------------------------|----|---------------------|--------------------|
| HOLD & PAYMENT                          |                                               |    |                     |                    |
| ● Hold ○ Pay now                        |                                               |    |                     |                    |
| This will hold reservation and price un | til Wed. 2 Aug. 2023 - 5:23 PM (UTC +09:00) . |    |                     |                    |
|                                         |                                               |    |                     |                    |
|                                         |                                               |    |                     |                    |
|                                         |                                               |    | Booking fee         | ¥1,267             |
|                                         |                                               |    | TOTAL PRICE         | ¥80,317            |
| BACK CANCEL CHECKC                      | TUT                                           | 23 | CONTINUE TO PUT YOU | JR BOOKING ON HOLI |
|                                         |                                               |    |                     |                    |

### HOLD & PAYMENT ①記録のホールドか、発券を選択できます。 HOLDを選択すると、発券期限が表示されます PAYNOWを選択すると発券となります。 ②HOLDを選択したら、CONTINUE TO PUT YOUR BOOKING ON HOLD をクリックすると 記録がHOLDされます。 ③PAYNOWを選択されていた場合は②のボタンが PAYMENTに代わりますので、PAYMENTを押すと 発券されます。 ※発券された場合は、TPIへ連絡が来ますので、 後程TPIの管理記録のREFと合わせて請求書を発 行いたします。

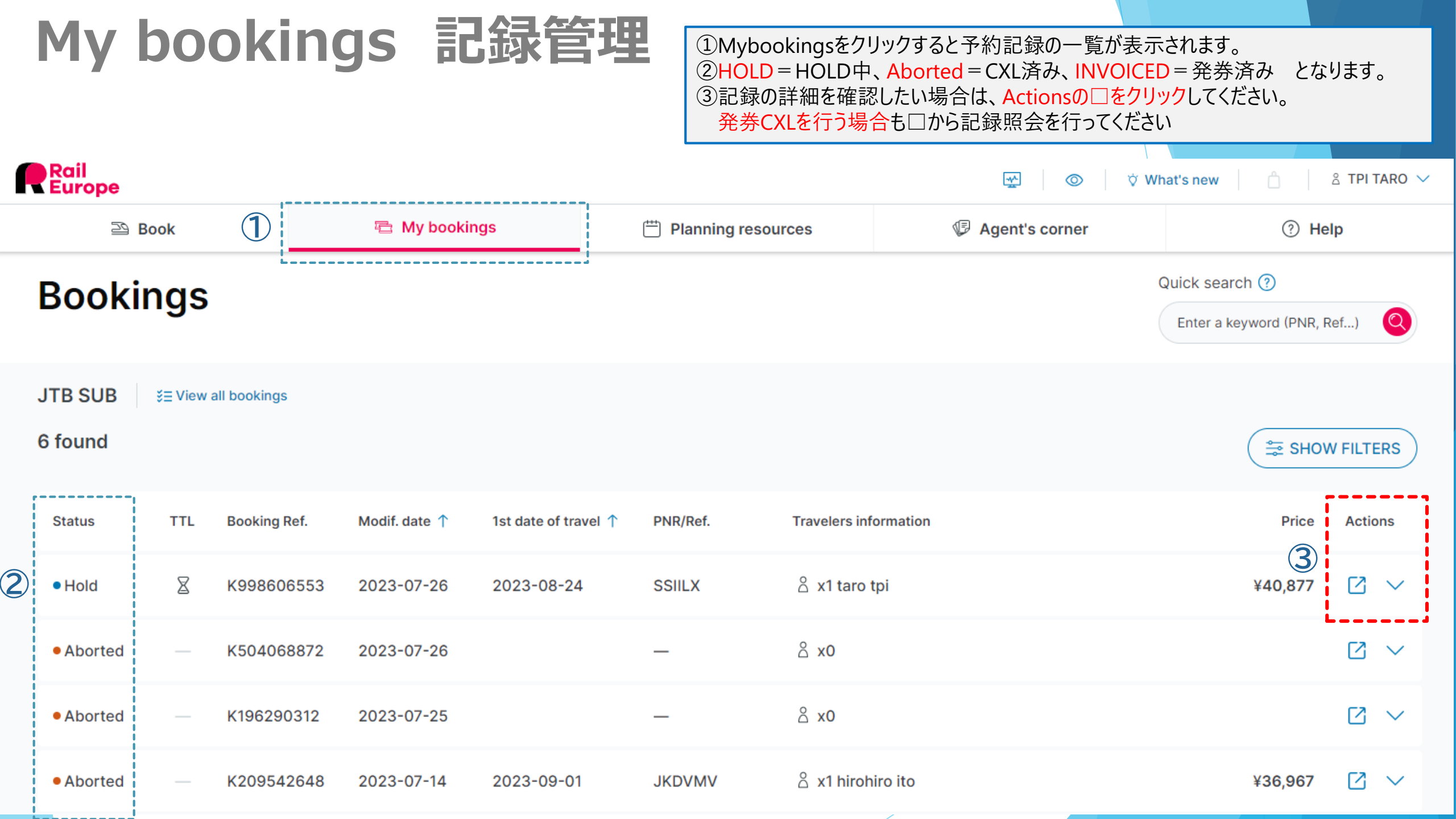

# 予約のキャンセル

予約のキャンセル ①予約のキャンセルはゴミ箱マークをクリックすると、 キャンセルができます。

ゴミ箱マークをクリックすると、確認画面が出てきます

### Hold & Payment Step 2/3

Please provide payment information

| Boo | oking reference: K998606553 💽                 | Prebooked ( COPY ALL INFORMATION |                        | + ADD NOTE |
|-----|-----------------------------------------------|----------------------------------|------------------------|------------|
| Т   | RIP SUMMARY                                   |                                  |                        |            |
|     | Travel agent contact   TPI TARO 🖂 fit.rail@t  | pi.co.jp                         | 1                      |            |
|     | ✓ Paris Gare de l'Est → Frankfurt am Main Hbf | Thu. 24 Aug. 2023                | Reference (PNR) SSIILX | 前 ¥39,610  |
|     |                                               |                                  | SUBTOTAL               | ¥39,610    |

#### JTB SUB BOOKING REFERENCE

() As the data is provided by the agent, please note that Rail Europe cannot be held responsible for any inconsistencies in this data and any resulting payment errors.

Agency booking reference (optional)

Maximum nb of characters: 20

#### HOLD & PAYMENT

📀 Hold 🔵 Pay now

This will hold reservation and price until Wed. 2 Aug. 2023 - 4:06 PM (UTC +09:00) .

予約のキャンセル2

| ise provide payment in                                                                                      |                                                                                                    |                                                                                     |               |
|----------------------------------------------------------------------------------------------------|----------------------------------------------------------------------------------------------------|-------------------------------------------------------------------------------------|---------------|
| oking reference                                                                                             | EK196290312 • Prebooked ( COPY ALL INFORMATION )                                                                                                    |                                                                                     | + ADD NOT     |
| RIP SUMMARY                                                                                                 |                                                                                                    |                                                                                     |               |
| Travel agent contact                                                                                        | t   TPI TARO 📱 0364176417 😰 fit.rail@tpi.co.jp                                                                                                    |                                                                                     |               |
| <ul> <li>✓ Paris Gare de l'</li> <li>→ Frankfurt a</li> </ul>                                               | rEst Fri. 28 Jul. 2023<br>am Main Hbf                                                                                                    |                                                                                     | 🕅 ¥23,783     |
|                                                                                                    |                                                                                                    | SUBTOTAL                                                                            | ¥23,783       |
| <ul> <li>As the data is p</li> </ul>                                                                        | provided by the agent, please note that Rail Europe cannot be held responsible for an                                                                                                    | y inconsistencies in this data and any resulting pa                                 | yment errors. |
| As the data is p Agency booking refer Aaximum nb of characte OLD & PAYMENT                                  | provided by the agent, please note that Rail Europe cannot be held responsible for an<br>rence (optional)                                                                                                    | ny inconsistencies in this data and any resulting pa                                | yment errors. |
| As the data is p Agency booking refere Aaximum nb of characte HOLD & PAYMENT     Hold is not av             | rovided by the agent, please note that Rail Europe cannot be held responsible for an<br>rence (optional)<br>ers: 20<br>Are you sure you want to del                                                                                            | ty inconsistencies in this data and any resulting parameters $	imes$ ete this item? | yment errors. |
| As the data is p Agency booking refere daximum nb of characte HOLD & PAYMENT     Hold is not av     Pay now | provided by the agent, please note that Rail Europe cannot be held responsible for an ence (optional)<br>ers: 20<br>Are you sure you want to del<br>$\rightarrow$ Paris Gare de l'Est $\rightarrow$ Frankfurt am Main Hbf<br>Fri. 28 Jul. 2023 | ete this item?                                                                      | yment errors. |

予約のキャンセル2 ①キャンセルでよいか確認画面が出ますので、 キャンセルでよければDELETE ITEMをクリックして下さい。 これでCXL完了です。

注:発券後の記録のキャンセルはできません。 発券後の記録の変更・キャンセルはTPIまでご連絡ください。

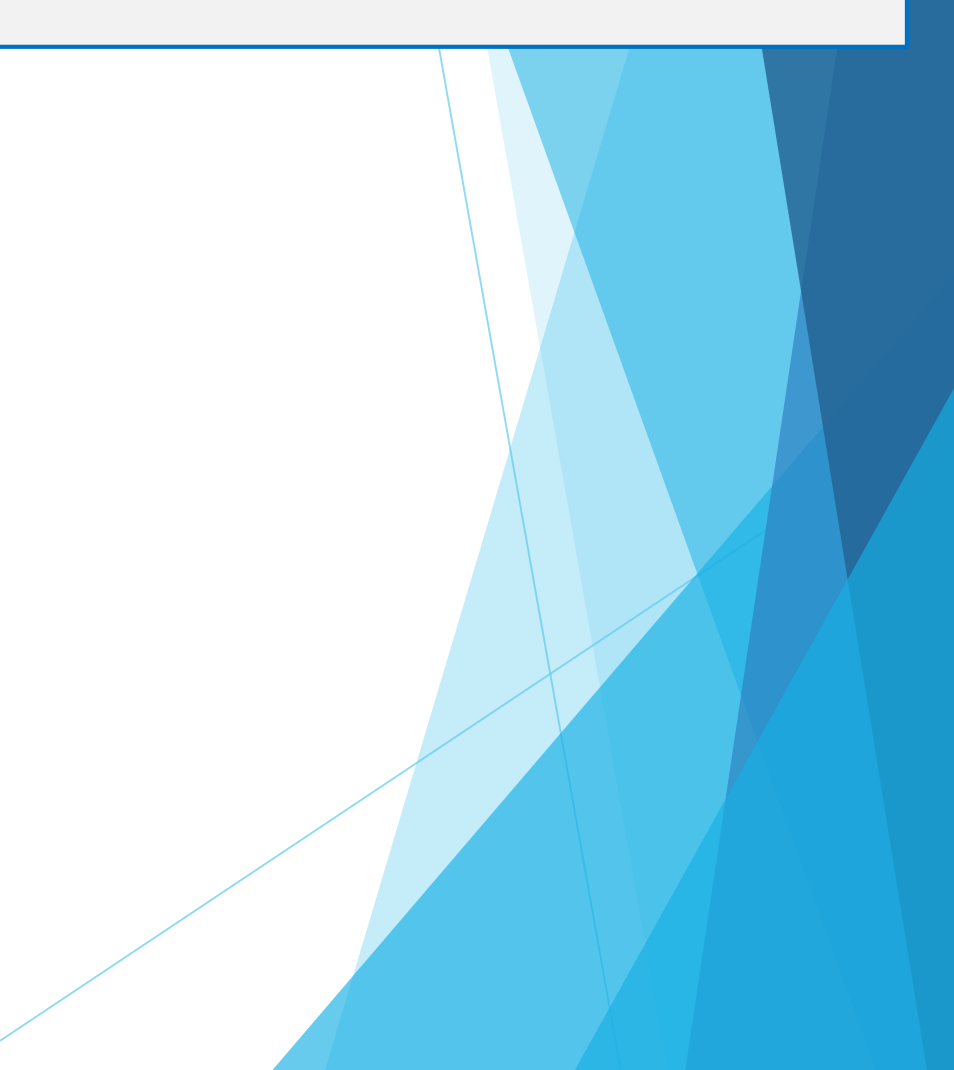

### 【Planning resources】 ヨーロッパ鉄道基本情報

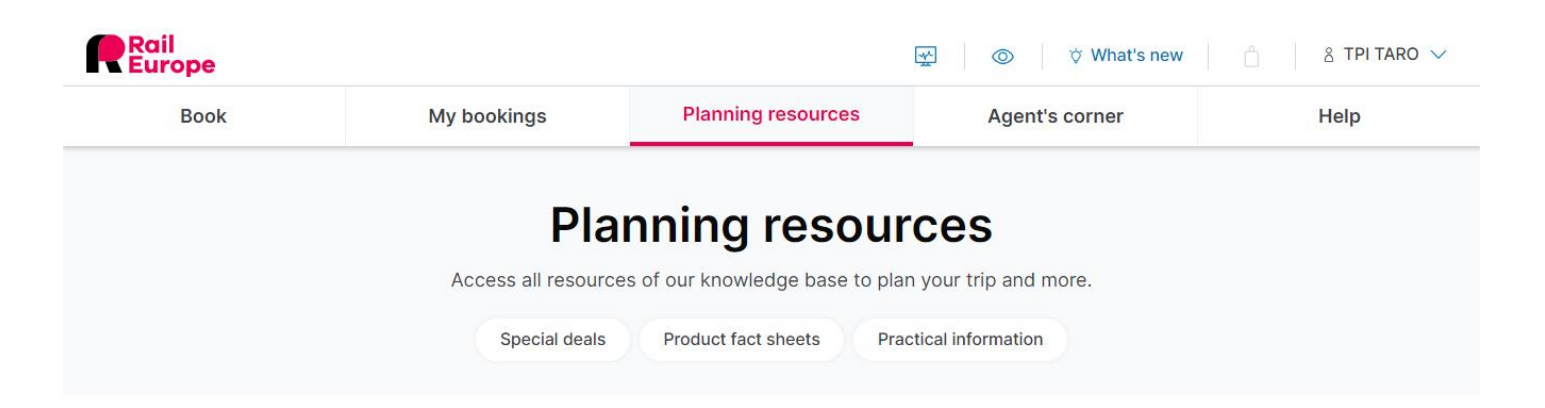

### **Special deals**

OPEN SPECIAL DEALS

Take advantage of amazing **special offers** to enjoy Europe by train at the **best fares**. Also check our upcoming promotions.

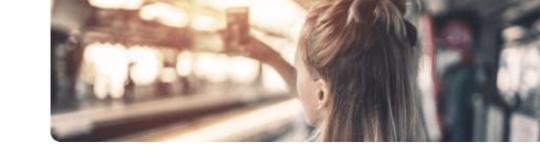

### **Product fact sheets**

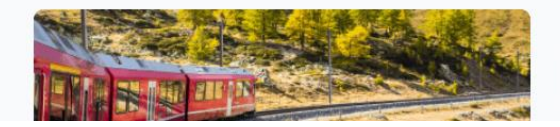

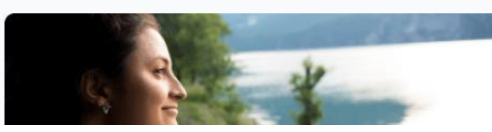

#### **Plannning resources**

Specialdeals(キャンペーン情報)や、 Product fact sheets(各国の列車情報) 列車の座席配列等についての情報など 様々な情報がアップされています。

販売時の参考に活用ください

# 【Agent's corner】 システム運行状況等

| Rail<br>Europe                                                                                                    |             |                    | ∰ © † What's new | ຊ TPI TARO ∨ |
|----------------------------------------------------------------------------------------------------|-------------|--------------------|------------------|--------------|
| Book                                                                                                    | My bookings | Planning resources | Agent's corner   | Help         |
| Agent's corner         All the material & resources to be a real Rail Expert.         Realtime information       Training resources       Marketing material       Brochures       Newsletters |             |                    |                  |              |

### **Realtime information**

Systems connectivity status
Check the real-time availability of inventories and providers.
ACCESS NOW

Agent's cornerRealtime informationSystems connectivity statusACCESS NOWをクリックすると各国の鉄道システムの稼働状況が確認できます。● 正常● 接続ができない● 遅延が発生ヨーロッパ鉄道のシステムは遅延が発生することが多い為、<br/>こちらを確認いただくようお願いします。

Help

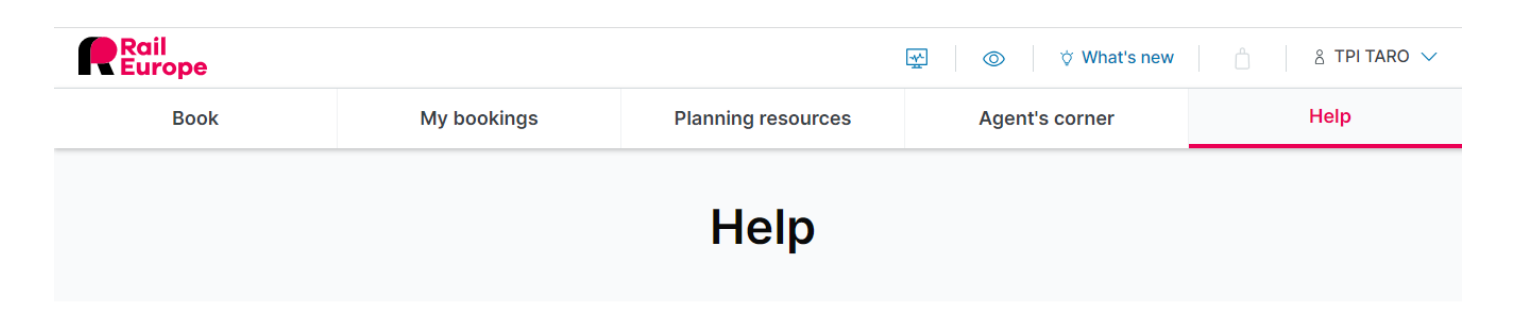

### **Realtime information**

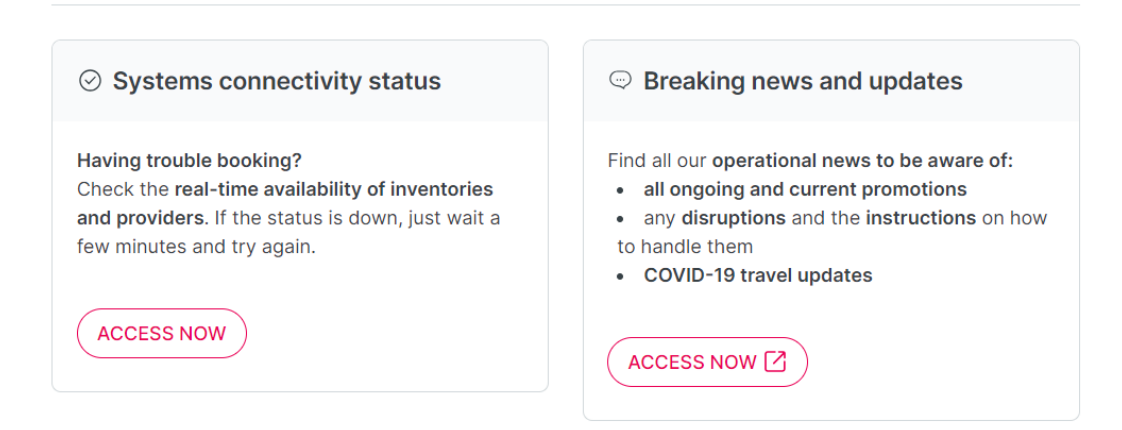

#### FAQ

Find here **the answers to the most frequently asked questions** on how to use the B2B Booking tool, run

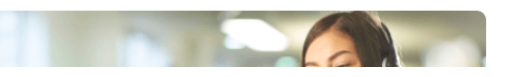

#### Help

FAQなどがあります。 操作方法で不明点がある場合など活用ください

### その他、ご不明な点がありましたら、

### TPI団体FIT販売課

鉄道担当:fit.rail@tpi.co.jp

までお問い合わせください。